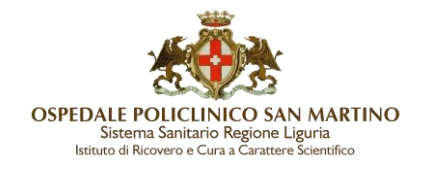

## Per monitorare la propria formazione è necessario:

- Entrare nel Portale del Dipendente con le proprie credenziali
- Posizionarsi sul menù "Formazione" a sinistra e selezionare "GeCo Formazione del Personale"

| Regolamento aziendale<br>sulla disciplina delle<br>attività di formazione e<br>aggiornamento<br>Offerta Formativa<br>Richiesta Partecipazione<br>GeCo - Formazione del<br>Personale |
|----------------------------------------------------------------------------------------------------|
| Offerta Formativa<br>Richiesta Partecipazione<br>GeCo - Formazione del<br>Personale                                                                                                 |
| Richiesta Partecipazione<br>GeCo - Formazione del<br>Personale                                                                                                    |
| GeCo - Formazione del<br>Personale                                                                                                    |
|                                                                                                    |

• Su GeCo scegliere l'opzione "I miei corsi - le mie attività"

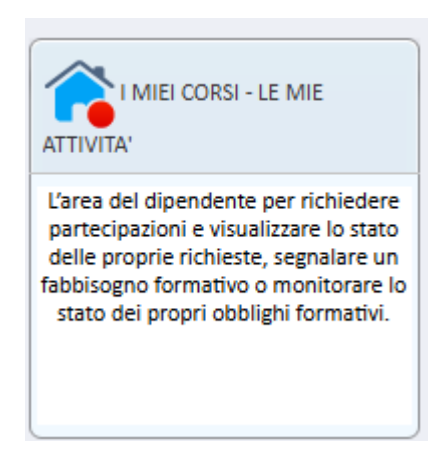

Qui sarà possibile consultare i propri corsi e stampare l'elenco di quelli svolti in 2 modalità: modalità "Stampa elenco" o modalità "Autocertificazione completa", a seconda dell'uso o necessità del caso.

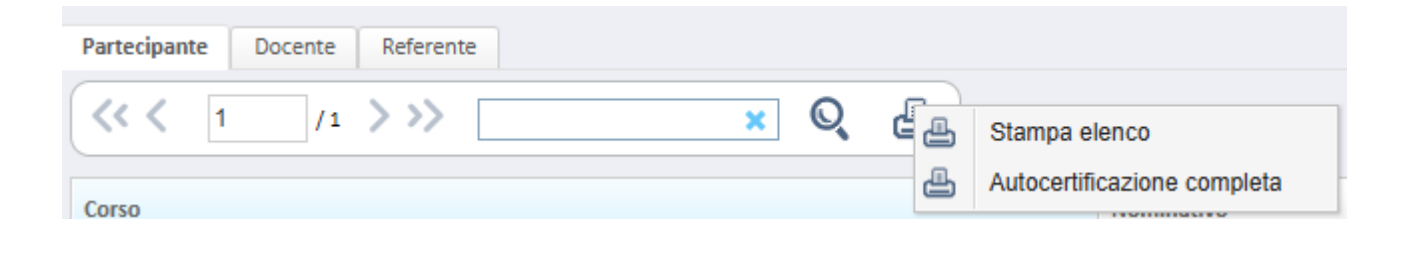